# Quick Reference Guide for Using BD FACSVia<sup>™</sup> Clinical Software and BD FACSLink<sup>™</sup> Software LIS Interface

This guide contains instructions for sending results to a laboratory information system (LIS) using BD FACSLink<sup>®</sup> software embedded in BD FACSVia<sup>®</sup> clinical software.

# **Workflow Overview**

The following figure shows the daily flow cytometry workflow when using a BD FACSLink software LIS interface.

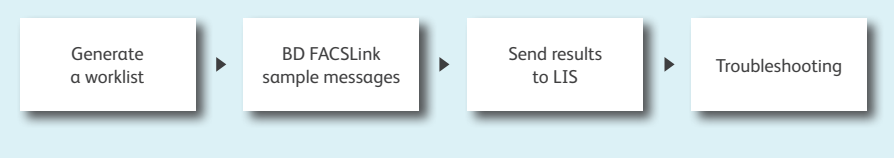

#### **Generating a worklist**

- 1 Create an LIS order.
- 2 Scan barcodes or manually type in the Sample Identification number (ID) and press Enter.
- 3 Continue until the worklist is complete.

| File                                             | Instru | ment | t A | dmir | n H | lelp |            |   |               |
|--------------------------------------------------|--------|------|-----|------|-----|------|------------|---|---------------|
| <b>BD</b> FACSVia <sup>™</sup> Clinical Software |        |      |     |      |     |      |            |   |               |
| Ac                                               | quire  | э    |     |      |     |      | Review     |   |               |
|                                                  | A1     | A2   | A3  | A4   | A5  | A6   | Test* None | Ŧ | Scan or enter |
|                                                  | B1     | 82   | B3  | 84   | B5  | B6   | ID*        |   | sample ID     |
|                                                  | C1     | C2   | СЗ  | C4   | C5  | C6   | Name       |   | numbers here  |
|                                                  | D1     | D2   | DЗ  | D4   | D5  | D6   | Case #     |   |               |
| *Required Field                                  |        |      |     |      |     |      |            |   |               |

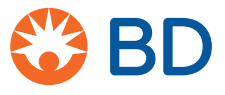

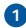

#### **BD FACSLink sample messages**

• When a sample is entered into a worklist, the Test Order Status changes to "Accessioned."

| Test Order Selection                                |            | ×                 |
|-----------------------------------------------------|------------|-------------------|
| Select from the following Test Orders for ID 32214: |            |                   |
| Name                                                | Test       | Test Order Status |
| THM                                                 | Leucocount | Accessioned       |

2 After a sample is acquired and results are sent to the LIS, the Test Order Status changes to "Released Results."

| Test Or                                             | rder Selection |            | ×                 |  |  |  |
|-----------------------------------------------------|----------------|------------|-------------------|--|--|--|
| Select from the following Test Orders for ID 32214: |                |            |                   |  |  |  |
| Name                                                | e              | Test       | Test Order Status |  |  |  |
| THM                                                 |                | Leucocount | Released Results  |  |  |  |
|                                                     |                |            | Add Cancel        |  |  |  |

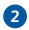

### **Sending Results to LIS**

1 Once samples have been acquired, click the **Review** tab.

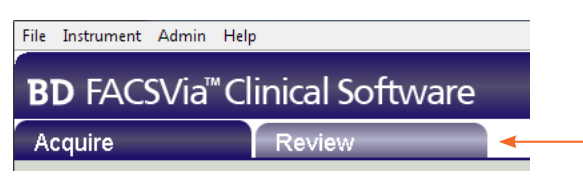

2 After reviewing your data, select the Reviewed By checkbox.

|   | Se BD                                                    |                                            |
|---|----------------------------------------------------------|--------------------------------------------|
|   | Print Send Results                                       |                                            |
|   | CREVIEWED BY<br>Lab Manager<br>OCT 23, 2015 14:47:44 PDT | Enter the laboratory personnel identifier. |
| 8 | Then click Send Results .                                |                                            |

- After the results are sent to LIS a dialog opens indicating the results were successfully sent.
- S Click Close .

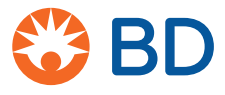

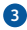

## Troubleshooting

Open BD FACSVia clinical software and log in as the administrator.

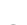

- 2 Select Admin > BD FACSLink Settings.
- 3 Enter the following information:

|             |                           |               |            | BD FACSLink Settings | <b>—</b> × |  |
|-------------|---------------------------|---------------|------------|----------------------|------------|--|
|             |                           | Select Use B  | D FACSLink | Je BD FACSLink       |            |  |
|             |                           |               | 1          | IP Address:          |            |  |
| Field       | Description               |               |            |                      |            |  |
| IP Address  | IP address to the BD FAC  | CSLink server | ]          | Port Number: 0       |            |  |
| Port Number | Server port accessed by I | 3D FACSVia    |            |                      |            |  |
|             | clinical software         |               |            | Username:            |            |  |
| Username    | BD FACSLink username      |               | ]          |                      |            |  |
| Password    | BD FACSLink password      |               |            | Password:            |            |  |
|             |                           |               |            | Check                | Connection |  |
|             |                           |               |            | Save                 | Cancel     |  |

4 Click

Check Connection

after the information is entered.

A dialog opens indicating the connection was successful.

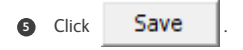

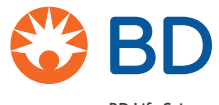

CE VD © 2016 BD. BD, the BD Logo and all other trademarks are property of Becton, Dickinson and Company. 23-18123-01

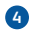